# J.P. Morgan Access<sup>®</sup>

What's New In Healthcare Link<sup>®</sup> Search Feature Updates

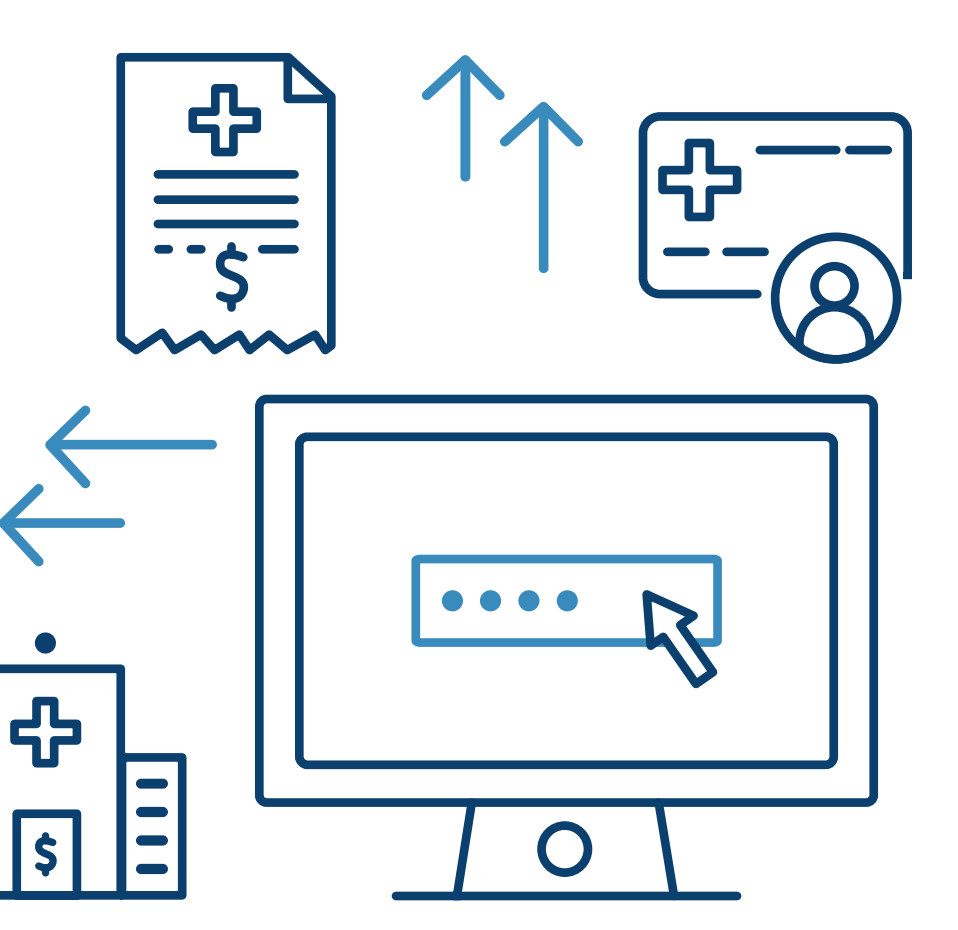

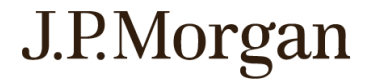

## What's New In HCL?

Now that Healthcare Link is integrated within J.P. Morgan Access<sup>®</sup>, you'll experience:

- Consistent view with multiple applications built-in
- Single user logins with appropriate multi-level security to help protect your privacy and preserve data authenticity
- Better management of your preferences and settings
- User Authentication to securely enroll and manage users. Once enrolled, Two Factor Authentication provides an added layer of security, ensuring only those approved can get in
- Self service options with a single gateway, allowing you to efficiently manage users

## What's New In SEARCH?

**Healthcare Link Search** allows you to view transaction details and images by Lockbox batch, individual transactions, or by patient.

The following has been updated:

- Users can find the transaction information they need quicker and easier with the new user interface. A persistent search bar, configurable default search parameters, and filter-by-column allow precise and comprehensive searches.
- The Dashboard view affords an overview of transaction information and direct links to relevant search tables.
- Searches can be conducted by batch, transaction, and patient information. Search by correspondence or search by lockbox is incorporated directly into other search functions.
- The ERA File Report can now be created using the table filter features.
- Hotkeys have been replaced by user interface improvements.

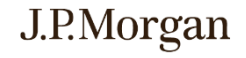

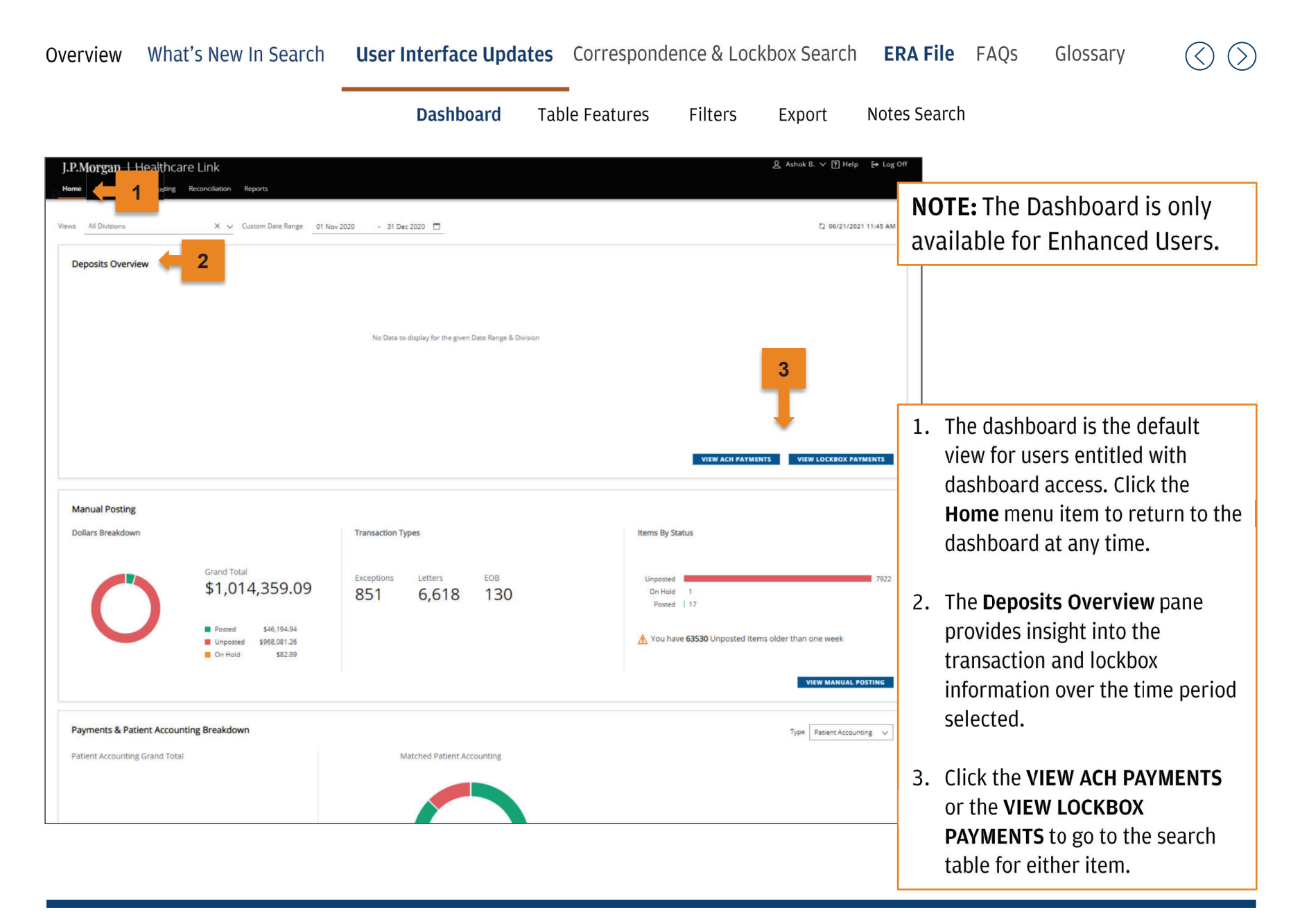

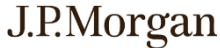

#### Overview What's New In Search User Interface Updates Correspondence & Lockbox Search ERA File FAQs Glossary

| 1                                                     |                            |                           | Dashboard                                                                                                    | Table Features                       | Filters                   | Export      | Notes S          | earch             |                                                           |       |            |
|-------------------------------------------------------|----------------------------|---------------------------|----------------------------------------------------------------------------------------------------|--------------------------------------|---------------------------|-------------|------------------|-------------------|-----------------------------------------------------------|-------|------------|
| J.P.Mc gan   +                                        | Healthcare Link            |                           |                                                                                                    |                                      |                           |             |                  |                   | 오 Ashok B. ∨ ? He                                         | elp   | E→ Log Off |
| Home Search Manu<br>Search Health<br>BATCH TRANSACTIO | on PATIENT Onciliation Rep | 3                         |                                                                                                    |                                      |                           |             | Showing 11/01/2  | 2020 - 12/31/2020 | 4<br>(2 03/06/2021 6:01:14 PM<br>2 Search Patient Records | I ET  | ∔ EXPORT   |
| Deposit Date                                          | Payer Name                 | Patient Account<br>Number | Patient First Nam                                                                                                    | e Patient Last Name                  | : Billed Amo              | unt : Pa    | id Amount 🕴 🕴    | ERA Source        | Lockbox : Claim Id                                        |       | Details    |
| 11/28/2020                                            | Autors .                   |                           | 87%                                                                                                    | Churden proteit                      | \$13                      | 8,145.47    | \$138,145.47     | ERA               | _                                                         | 1     | VIEW       |
| 12/01/2020                                            | United Healthcare ins Co.  | 0.001448888               | (see the second second | 10240                                | \$23                      | 9,294.99    | \$126,226.95     | ERA               | -                                                         | 1     | VIEW       |
| 11/13/2020                                            | 01                         | 0.00000000                | E-mar-                                                                                                    | Name                                 | \$24                      | 8,553.00    | \$67,723.56      | ERA               | -                                                         | 1     | VIEW       |
| 11/28/2020                                            | Autora                     |                           | 17%                                                                                                    | CLUMBA (AVER)                        | \$6                       | 5,017.68    | \$65,017.68      | ERA               | -                                                         | 1     | VIEW       |
| 11/25/2020                                            | Crosse Brathers            | 0.189.00%                 | summer a                                                                                                    | 4110488                              | \$15                      | 5,450.00    | \$60,729.95      | Enhanced Lockbox  | 277651                                                    |       | VIEW       |
| 11/24/2020                                            | United Healthcare Ins To   | 0.0089-0090               | 100000                                                                                                    | 000042                               | \$6                       | 8,439.00    | \$54,101.90      | ERA               | _                                                         | C     | VIEW       |
| 11/17/2020                                            | Engra 828                  | 0.000.0000                | ,810                                                                                                    | 10.00                                | \$26                      | 8,434.00    | \$50,911.25      | ERA               | -                                                         | ł     | VIEW       |
| 11/12/2020                                            | Ergen ROS                  | 10004709                  | Salact the                                                                                                    | Search monuliton                     | n to access               | all the     | soarch fur       | octions           |                                                           | 100   | VIEW       |
| 11/24/2020                                            | Engra 8080                 | C-202040 1.               | Select the.                                                                                                    | Search menu iten                     | ii to access              | anthe       |                  | ictions.          |                                                           | K87   | VIEW       |
| 11/25/2020                                            | Crosse Brathers            | C-229893                  |                                                                                                    |                                      |                           |             |                  |                   |                                                           | 01    | VIEW       |
| 11/25/2020                                            | Crosse Brates              | 2.                        | Select <b>BAT</b>                                                                                                    | CH. TRANSACTIO                       | N, or PATI                | ENT to s    | earch for i      | informatio        | n via any of                                              | 02    | VIEW       |
| 11/05/2020                                            | 01                         | C-223400                  | those three                                                                                                    | e main search crit                   | teria.                    |             |                  |                   |                                                           | 550   | VIEW       |
| 11/10/2020                                            | Engra ICID                 | 0.00460                   |                                                                                                    | , main sear en en                    |                           |             |                  |                   |                                                           | (29!  | VIEW       |
| 11/03/2020                                            | Engra BCBS                 | C 221990                  |                                                                                                    |                                      |                           |             |                  |                   |                                                           | J46   | VIEW       |
| 11/17/2020                                            | Empire ROB                 | 3.                        | The whole                                                                                                    | data table can be                    | e filtered us             | ing the     | criteria in      | the <b>FILTEF</b> | <b>RS</b> pane.                                           | F651  | VIEW       |
| 11/03/2020                                            | Ergon ROD                  | 0.09640                   |                                                                                                    |                                      |                           |             |                  |                   |                                                           | 549   | VIEW       |
| 11/24/2020                                            | Trace R20                  | Δ                         | Search all t                                                                                                    | he table data by                     | a specific v              | اعير ميرادر | ng the <b>Se</b> | arch har          |                                                           | J72   | VIEW       |
| Page Size 25 🗸                                        |                            | т.                        | Scarchant                                                                                                    |                                      | a specifie i              |             |                  | ar ch bar.        |                                                           | .2 >  | *          |
| © 2021 J.P. Morgan Chas                               | ie & Co                    | 5.                        | Click the <b>V</b><br>transactior                                                                                                    | IEW button to open images can be for | en a detail<br>ound there | view for    | a transac        | tion. Any a       | available                                                 | ondit | ions 🖸     |

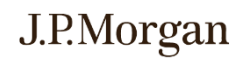

 $\odot$ 

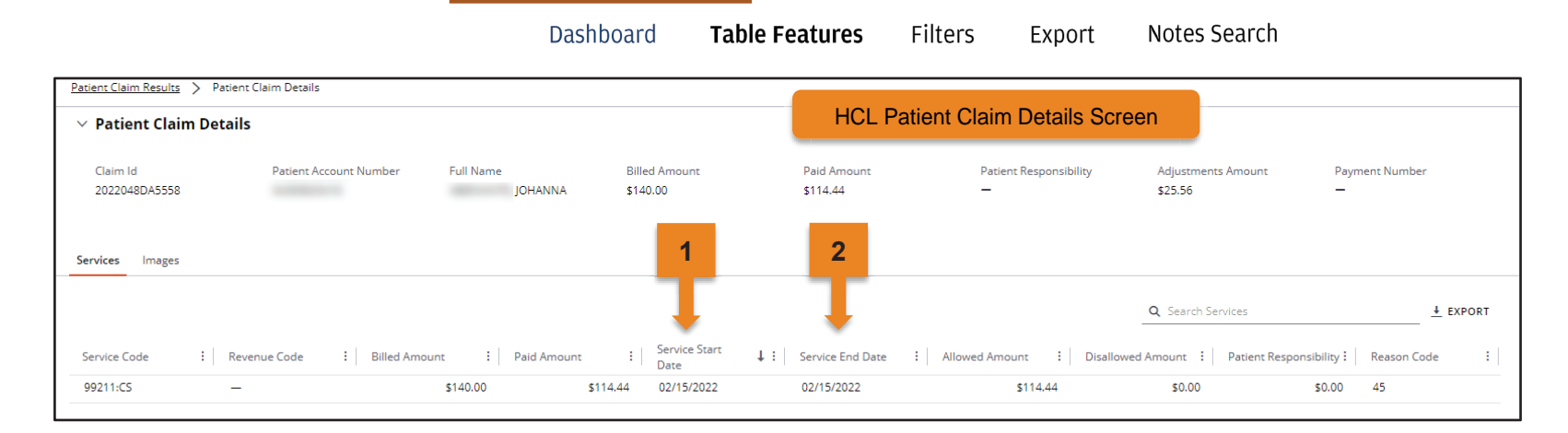

The **Service Date** field is no longer shown on the main Patient Search table in Healthcare Link.

- 1. In Healthcare Link 2.0 the **Patient Claims Details** view contains much more information about the claim and contains **Service Start Date** as well as...
- 2. ... the Service End Date.

4 / Copyright © 2023 JPMorgan Chase & Co. All rights reserved.

 $\langle \rangle \langle \rangle$ 

#### Overview What's New In Search User Interface Updates Correspondence & Lockbox Search ERA File FAQs Glossary (

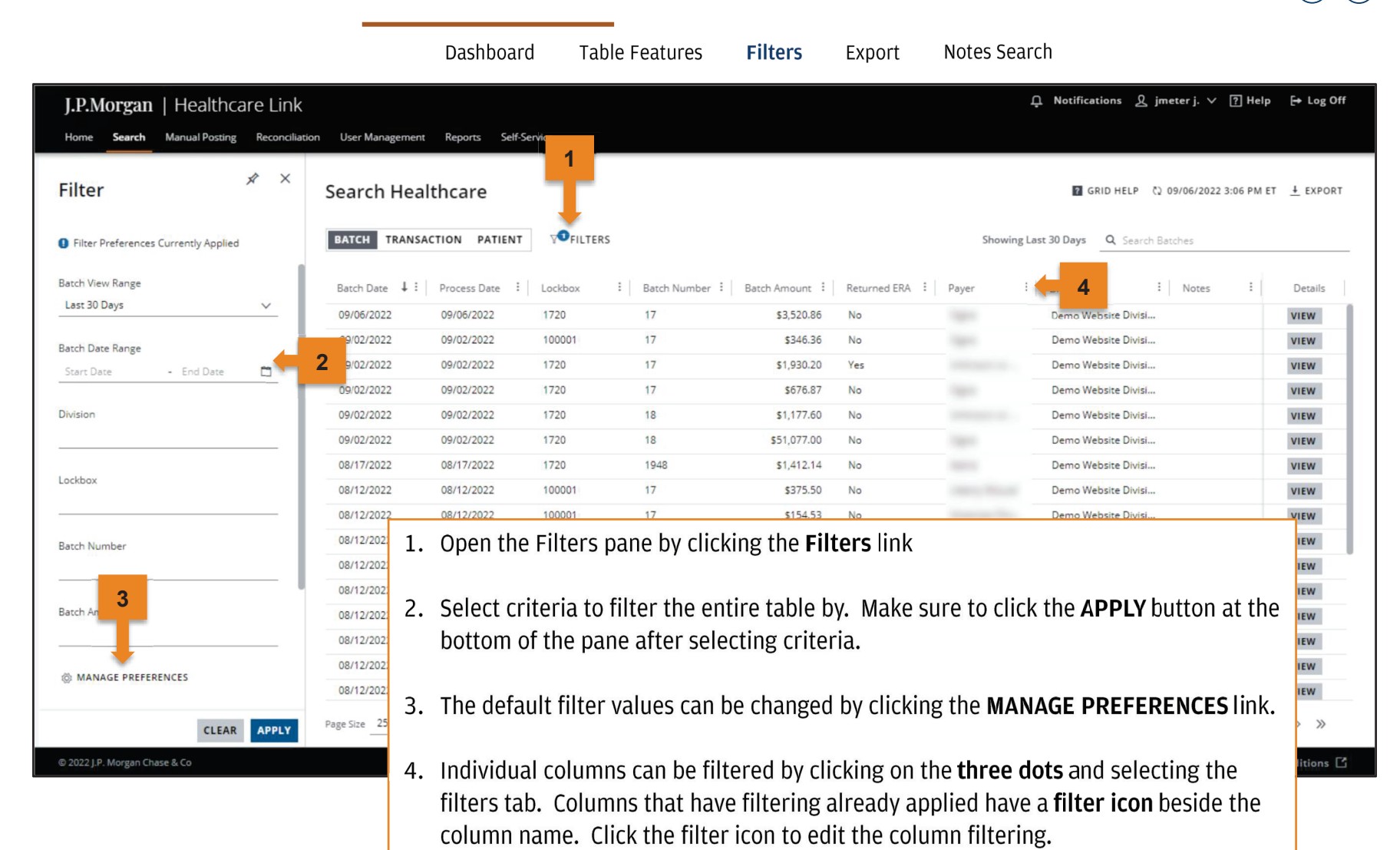

**5** / Copyright © 2023 JPMorgan Chase & Co. All rights reserved.

## J.P.Morgan

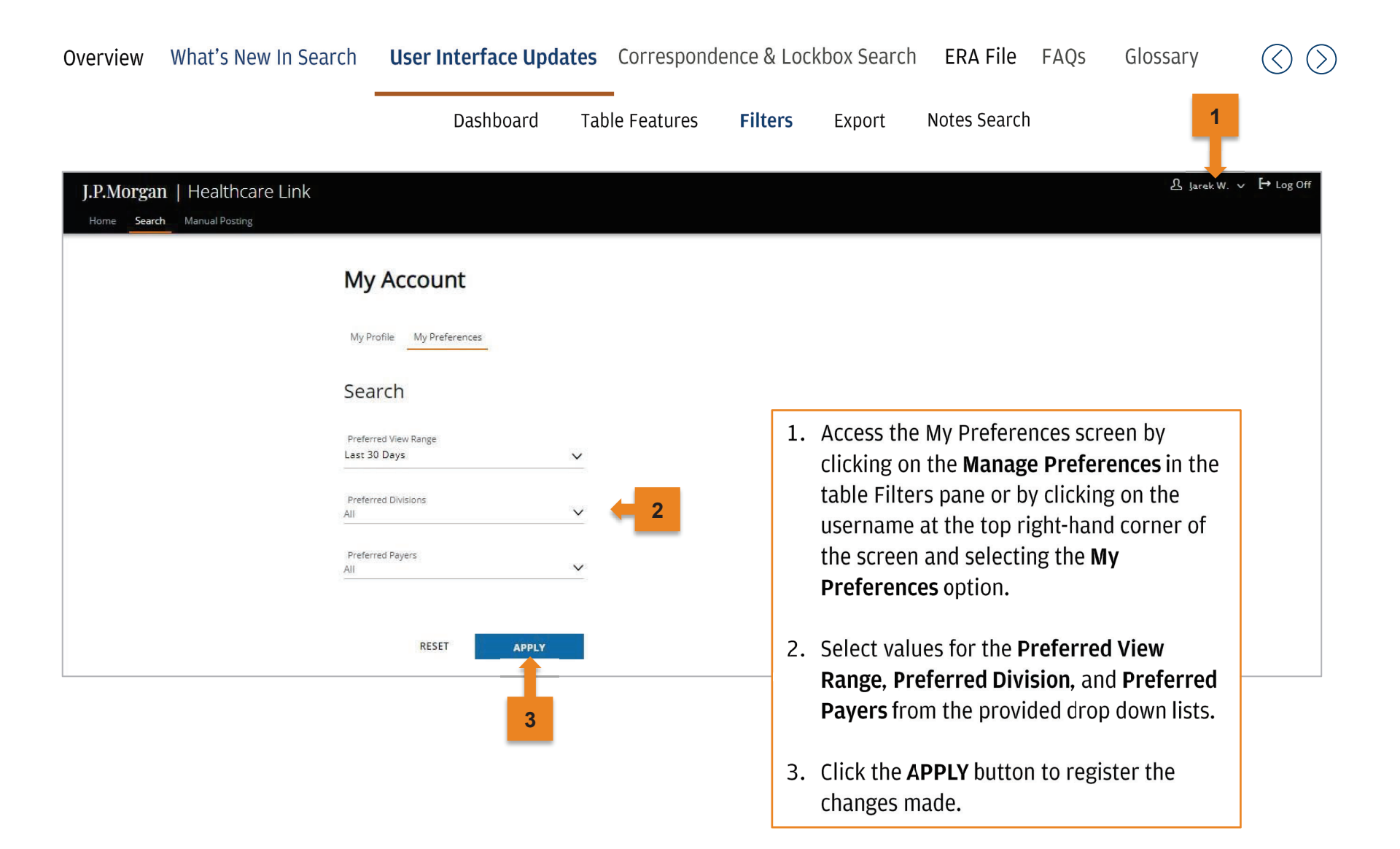

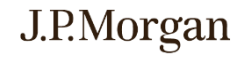

|                                              |                                                                      | Dasi                                               | nboard                                                                            | Table Feature                          | es Filters                                               | Ехр                  | ort Notes                                                                                                    | Search                        |                                  |                 |     |
|----------------------------------------------|----------------------------------------------------------------------|----------------------------------------------------|-----------------------------------------------------------------------------------|----------------------------------------|----------------------------------------------------------|----------------------|----------------------------------------------------------------------------------------------------|-------------------------------|----------------------------------|-----------------|-----|
|                                              | J.P.Morgan                                                           | I Healthcare Link<br>Manual Posting Reconciliation | Reports                                                                           |                                        |                                                          |                      |                                                                                                    |                               | <u>ይ</u> Ashok E                 | I. ∨ ? Help     |     |
|                                              | Search Hea                                                           |                                                    | RS                                                                                |                                        |                                                          |                      | Showing 11/01                                                                                                    | /2020 - 12/31/2020            | 03/06/202<br>Q Search Patient Ri | 1 6:01:14 PM ET | 1   |
|                                              | Deposit Date                                                         | I Payer Name I                                     | Patient Account<br>Number                                                         | Patient First Name                     | Patient Last Name                                        | Billed Amoun         | t 🕴 Paid Amount 👃 🗄                                                                                                    | ERA Source                    | Lockbox :                        | Claim Id        | 1   |
|                                              | 11/28/2020                                                           | Autora .                                           | 0.                                                                                | 174                                    | CLARGE UNDERLY                                           | \$138,1              | 145.47 \$138,145.47                                                                                                    | ERA                           | -                                | P2032900010     |     |
|                                              | 12/01/2020                                                           | prost mattrace inclu                               | 0.007-0008                                                                        | localities.                            | 10381                                                    | \$239,2              | \$126,226.95                                                                                                    | ERA                           | -                                | СН68063685 (    | 1   |
|                                              | 11/13/2020                                                           | 01                                                 | C-1200348800                                                                      | Elser.                                 | Algori                                                   | \$248,5              | \$53.00 \$67,723.56                                                                                                    | ERA                           | -                                | 20864673570     |     |
|                                              | 11/28/2020                                                           | 10110                                              |                                                                                   | 87%                                    | CLARKE INCOME.                                           | \$65,0               | \$65,017.68                                                                                                    | ERA                           | <u></u>                          | P2032900020     | ( T |
|                                              | 11/25/2020                                                           | Crosser-Bratises                                   | 011081-00146                                                                      | 1000                                   | 40.0485                                                  | \$155,4              | \$60,729.95                                                                                                    | Enhanced Lockbox              | 277651                           | 2884784302      | 1   |
|                                              | 11/24/2020                                                           | Street Healthcare in La                            | 0100810055                                                                        | 10000                                  | (10000)                                                  | \$68,4               | \$54,101.90                                                                                                    | ERA                           | -                                | СН87315759 (    |     |
|                                              | 11/17/2020                                                           | Trans 878                                          | 01000108080                                                                       | 200                                    | 10.07                                                    | \$268,4              | \$50,911.25                                                                                                    | ERA                           | -                                | 2020287CT50     |     |
|                                              | 11/12/2020                                                           | Angen (CB)                                         | Incompany of                                                                      | 100 million                            | and the                                                  | \$217,9              | 982.00 \$45,894.26                                                                                                    | ERA                           | -                                | 83377120100     |     |
|                                              | 11/24/2020                                                           | Ingen ICE                                          | C-COMMING.                                                                        | 200                                    | and and                                                  | \$243.2              | 225.00 \$45.269.08                                                                                                    | ERA                           | 22                               | 2020289CK87     |     |
|                                              | 11/25/2020                                                           | Course Rotten                                      | 110000000000                                                                      | -                                      | 41.048                                                   | \$90.5               | 590.00 \$44.780.26                                                                                                    | Enhanced Lockbox              | 277651                           | 2937411201      |     |
| Insert Draw                                  | w Page Layout Formulas Data Review View                              | w Help Acrobat                                     |                                                                                   |                                        | 12 Share                                                 | Comments             | 50.00 \$44.495.70                                                                                                    | Enhanced Lockbox              | 277651                           | 2877460902      | 1   |
| A<br>Aorgan<br>d Module:<br>arch<br>Filters: | B<br>Healthcare Link                                                 |                                                    | D                                                                                 | E                                      | F                                                        | Clic<br>dov          | cking the <b>Ex</b><br>In the explored the explored | <b>port</b> butt<br>ntire tab | on will<br>le to a               |                 |     |
| e Range: Last<br>120<br>120<br>120           | Process Date<br>10/21/2020<br>10/21/2020<br>10/21/2020<br>10/21/2020 | Lockbox Batch Nun<br>100001<br>100001<br>10001     | ber Batch Am<br>7146 \$758.28<br>7147 \$758.28<br>7147 \$758.28<br>7142 \$1,757.1 | nount Returned ERA<br>No<br>No<br>8 No | Division<br>Demo Websitt<br>Demo Websitt<br>Demo Websitt | Division<br>Division | eadsheet                                                                                                    |                               |                                  |                 |     |
| 20 20 20                                     | 10/21/2020<br>10/21/2020                                             | 1001 1001                                          | 7143 53,332.0<br>7144 \$2,591.7<br>7145 \$758.28                                  | 8 No<br>No                             | Demo Website<br>Demo Website                             | Division 1.          | Healthcare                                                                                                    | Link <b>Exp</b>               | ort but                          | ton.            |     |
|                                              |                                                                      |                                                    |                                                                                   |                                        |                                                          | 2.                   | (Sample) Ex                                                                                                    | xported s                     | spreads                          | heet.           |     |
|                                              |                                                                      |                                                    |                                                                                   |                                        |                                                          |                      |                                                                                                    |                               |                                  |                 |     |
| Court Co                                     |                                                                      |                                                    | 1                                                                                 |                                        |                                                          |                      |                                                                                                    |                               |                                  |                 |     |

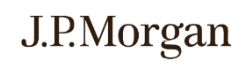

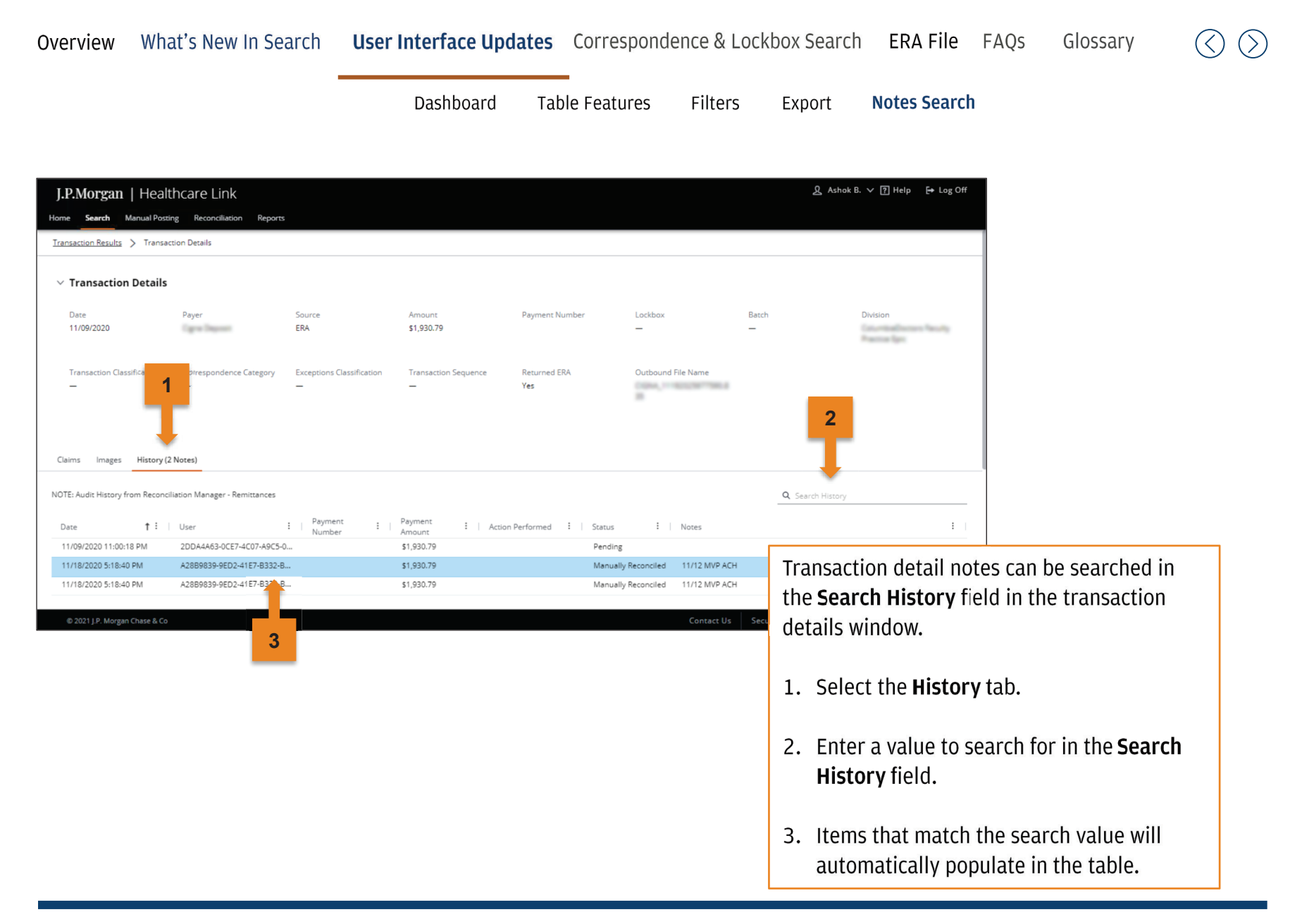

### J.P.Morgan

#### **Correspondence Search**

Lockbox Search

| J.P.Morgan   H             | lealthca     | re Link        |           |                         |                                      |                                 |                                      |                                        |                                        |                 | 🎗 Ashok B. ∨ ? Help           | [→ Log Off |
|----------------------------|--------------|----------------|-----------|-------------------------|--------------------------------------|---------------------------------|--------------------------------------|----------------------------------------|----------------------------------------|-----------------|-------------------------------|------------|
| Home <b>Search</b> Manua   | al Posting   | Reconciliatior | Reports   |                         |                                      |                                 |                                      |                                        |                                        |                 |                               |            |
| Filter                     |              | * ×            | Searc     | h Healthca              | are                                  |                                 |                                      |                                        |                                        | 2               | ርኒ 03/04/2021 8:34:33 PM ET   | + EXPORT   |
| Filter Preferences Curre   | ntly Applied |                | BATCH     | TRANSACTION             | PATIENT                              |                                 |                                      |                                        | Showing 11/01/2                        | 0) - 12/31/2020 | <b>Q</b> Search Transactions  |            |
| Transaction Classification |              |                |           |                         |                                      |                                 |                                      |                                        |                                        | +               |                               |            |
| All                        |              | $\sim$         | box :     | Batch                   | Division                             | :                               | Transaction Cla                      | assification                           | Correspondence Category                | Exceptions      | Classification : Notes 4 :    | Details    |
|                            |              |                |           | -                       | Crisminalism                         | n faculty fr                    | -                                    |                                        | -                                      | -               | NOTES (3)                     | VIEW       |
| Exceptions Classification  |              |                | _         | -                       | Countralises                         | s faculty in                    | -                                    |                                        | -                                      | -               | NOTES (2)                     | VIEW       |
|                            |              |                |           | -                       | Countralburg                         | s faculty fr                    | -                                    |                                        | -                                      | -               | NOTES (2)                     | VIEW       |
| Correspondence Category    |              |                |           | -                       | Coursealters                         | 1. March 1.                     | -                                    |                                        | -                                      | -               | NOTES (2)                     | VIEW       |
| All                        |              | ~ ~            | 1         | -                       | Coursealters                         | 1. Mar. 19                      | -                                    |                                        | -                                      | -               | NOTES (2)                     | VIEW       |
|                            |              |                |           | -                       | Coursealture                         | 1. Marcally Mr                  | -                                    |                                        | -                                      | -               | NOTES (2)                     | VIEW       |
| Note Keyword               |              |                |           | The Sea                 | ch hy Co                             | rrocpon                         | donco foo                            | turo bac b                             | oon undated i                          | n               | NOTES (2)                     | VIEW       |
|                            |              |                |           |                         |                                      |                                 | uence rea                            | iture nas b                            |                                        | 11<br>r         | NOTES (2)                     | VIEW       |
|                            |              |                |           | Healthca                | are Link.                            | Users c                         | an now fil                           | lter and se                            | arch through a                         | any of          | NOTES (2)                     | VIEW       |
| MANAGE PREFERENCE          | s            |                |           | the Sear                | ch featu                             | res to id                       | entify Cor                           | responder                              | nce informatio                         | n.              | NOTES (2)                     | VIEW       |
|                            |              |                |           |                         |                                      |                                 |                                      |                                        |                                        |                 | NOTES (2)                     | VIEW       |
|                            | CLEAR        | APPLY          | Page Size | 1 Ente                  | r a corre                            | snonder                         | nce value <sup>.</sup>               | to filter the                          | e whole table                          | on via          |                               | > >>       |
| © 2021 LP Morgan Chas      | e & Co       |                |           | tho I                   | -iltorc pa                           | no                              | ice value                            |                                        | e whole tuble                          | on via          | 8. Privacy 🔽 👘 Terms and Cond | itions 🔽   |
| © 2021 J.P. Morgan Chas    | e a co       |                |           | ther                    | -iiters pa                           | ne.                             |                                      |                                        |                                        |                 |                               |            |
|                            |              |                |           | 2. Use<br>iden<br>corre | the filter<br>tify and l<br>esponder | feature<br>imit the<br>nce valu | on the Co<br>informati<br>e or value | orresponde<br>ion shown<br>es selected | ence Column to<br>in the table to<br>• | o<br>the        |                               |            |

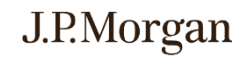

 $\odot$ 

#### Overview What's New In Search User Interface Updates Correspondence & Lockbox Search ERA File FAQs Glossary

Correspondence Search

Lockbox Search

| J.P.Morgan   Healthcare Link            |                           |                   |              |                           |                       | 다. Notifications 있 jmeter j. 🗸 ? He | lp 🕞 Log Off        |
|-----------------------------------------|---------------------------|-------------------|--------------|---------------------------|-----------------------|-------------------------------------|---------------------|
| Home Search Manual Posting Reconciliati | on User Management Report | ts Self-Service   |              |                           |                       |                                     |                     |
| rilter                                  | Search Healthcar          | re 💈              | 2            |                           |                       | 🕅 GRID HELP 🗘 09/06/2022 3:06 PM    | ≬ET <u>↓</u> EXPORT |
| Filter Preferences Currently Applied    | BATCH TRANSACTION         | PATIENT VOFILTERS |              |                           | Showing               | g Last 30 Days Q Search Batches     |                     |
| Batch View Range                        | Batch Date 🕴 : Process    | Date : Lockbox    | Batch Number | : Batch Amount : Returned | ERA 🗄 Payer           | : Division : Notes :                | Details             |
|                                         | 09/06/2022 09/06/2        | 2022 1720         | 17           | \$3,520.86 No             |                       | Demo Website Divisi                 | VIEW                |
| Batch Date Range                        | 09/02/2022 09/02/2        | 2022 100001       | 17           | \$346.36 No               |                       | Demo Website Divisi                 | VIEW                |
| Start Date - End Date 🗂                 | 09/02/2022 09/02/2        | 2022 1720         | 17           | \$1,930.20 Yes            |                       | Demo Website Divisi                 | VIEW                |
|                                         | 09/02/2022 09/02/2        | 2022 1720         | 17           | \$676.87 No               |                       | Demo Website Divisi                 | VIEW                |
| Division                                | 09/02/2022 09/02/2        | 2022 1720         | 18           | \$1,177.60 No             |                       | Demo Website Divisi                 | VIEW                |
|                                         | 09/02/2022 09/02/2        | 2022 1720         | 18           | \$51,077.00 No            |                       | Demo Website Divisi                 | VIEW                |
| testes.                                 | 08/17/2022 08/17/2        | 2022 1720         | 1948         | \$1,412.14 No             |                       | Demo Website Divisi                 | VIEW                |
| LOCKBOX                                 | 12/2022 08/12/2           | 100001            | 17           | \$375.50 No               |                       | Demo Website Divisi                 | VIEW                |
|                                         | /12/2022 08/12/2          | 100001            | 17           | \$154.53 No               |                       | Demo Website Divisi                 | VIEW                |
| Batch Number                            | 08/12/2022 08/12/2        | 100001            | 17           | \$154.36 No               | and the second second | Demo Website Divisi                 | VIEW                |
|                                         | 08/12/2022 08/12/2        | 100001            | 17 Th        | e Search by Lockb         | ox feature ha         | s been updated in Health            | ncare               |
|                                         | 08/12/2022 08/12/2        | 2022 100001       | 17           | k llcorc can now          | filtor and cos        | arch through the Patch S            | oarch               |
| Batch Amount                            | 08/12/2022 08/12/2        | 100001            | 17 LII       | ik. Users can now         | inter and sea         | a ch thiough the batch 5            | earch               |
|                                         | 08/12/2022 08/12/2        | 2022 100001       | 17 tea       | ature to identify Lo      | ockbox inform         | nation.                             |                     |
| A MANAGE DESERVICE                      | 08/12/2022 08/12/2        | 100001            | 17           |                           |                       |                                     |                     |
| 101 MANAGE PREFERENCES                  | 08/12/2022 08/12/2        | 100001            | 17           | Entor a lockboy w         | aluo to filtor        | the whole table on via th           | o Filtore           |
| CLEAR APPLY                             | Page Size 25 V            |                   | 1.           | pane.                     | alue to miler         |                                     | ie riiteis          |
| © 2022 J.P. Morgan Chase & Co           |                           |                   |              |                           |                       |                                     |                     |
|                                         |                           |                   | 2.           | Use the filter fea        | ture on the Lo        | ockbox Column to identif            | y and               |

limit the information shown in the table to the lockbox value or values selected.

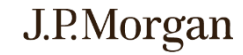

 $\langle \rangle \rangle$ 

#### Overview What's New In Search

User Interface Updates

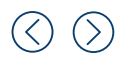

Searching for specific Lockboxes in Healthcare Link is done by leveraging the filtering capabilities found in the grid and search pane.

- 1. Search the table by **Batch**.
- 2. Use the **Filter** feature on the Lockbox Column – or use the Filter pane - to group the batch amounts for further analysis.

| J.P.Morgan   Healthcare Link                 | n 1 gement     | Reports Self-Se | rvice     |              |                |              |                 | 다 Notifications 오 jmeter j. v ⑦ Help                                | [→ Log Off            |
|----------------------------------------------|----------------|-----------------|-----------|--------------|----------------|--------------|-----------------|---------------------------------------------------------------------|-----------------------|
| Filter 🖈 ×                                   | Sea ch Hea     | lthcare         | 2         |              |                |              |                 | GRID HELP () 09/06/2022 3:06 PM ET                                  | T <u>+</u> EXPORT     |
| Filter Preferences Currently Applied         | BATCH TRANSA   | CTION PATIENT   | FILTERS   | ,            |                |              | Showing L       | ast 30 Days Q. Search Batches                                       |                       |
| Batch View Range                             | Batch Date 斗 🗄 | Process Date    | Lockbox : | Batch Number | Batch Amount 🗄 | Returned ERA | Payer :         | Division : Notes :                                                  | Details               |
| Last 30 Days 🗸 🗸                             | 09/06/2022     | 09/06/2022      | 1720      | 17           | \$3,520.86     | No           | 100             | Demo Website Divisi                                                 | VIEW                  |
| Batch Date Range                             | 09/02/2022     | 09/02/2022      | 100001    | 17           | \$346.36       | No           | 100             | Demo Website Divisi                                                 | VIEW                  |
| Start Date - End Date                        | 09/02/2022     | 09/02/2022      | 1720      | 17           | \$1,930.20     | Yes          |                 | Demo Website Divisi                                                 | VIEW                  |
|                                              | 09/02/2022     | 09/02/2022      | 1720      | 17           | \$676.87       | No           | 100             | Demo Website Divisi                                                 | VIEW                  |
| Division                                     | 09/02/2022     | 09/02/2022      | 1720      | 18           | \$1,177.60     | No           |                 | Demo Website Divisi                                                 | VIEW                  |
|                                              | 09/02/2022     | 09/02/2022      | 1720      | 18           | \$51,077.00    | No           | 100             | Demo Website Divisi                                                 | VIEW                  |
|                                              | 08/17/2022     | 08/17/2022      | 1720      | 1948         | \$1,412.14     | No           | 1000            | Demo Website Divisi                                                 | VIEW                  |
| Lockbox 2                                    | 08/12/2022     | 08/12/2022      | 100001    | 17           | \$375.50       | No           |                 | Demo Website Divisi                                                 | VIEW                  |
|                                              | 08/12/2022     | 08/12/2022      | 100001    | 17           | \$154.53       | No           |                 | Demo Website Divisi                                                 | VIEW                  |
| Batch Number                                 | 08/12/2022     | 08/12/2022      | 100001    | 17           | \$154.36       | No           |                 | Demo Website Divisi                                                 | VIEW                  |
|                                              | 08/12/2022     | 08/12/2022      | 100001    | 17           | \$258.18       | No           | 10000           | Demo Website Divisi                                                 | VIEW                  |
|                                              | 08/12/2022     | 08/12/2022      | 100001    | 17           | \$55.16        | No           |                 | Demo Website Divisi                                                 | VIEW                  |
| Batch Amount                                 | 08/12/2022     | 08/12/2022      | 100001    | 17           | \$74.08        | No           | None of Street, | Demo Website Divisi                                                 | VIEW                  |
|                                              | 08/12/2022     | 08/12/2022      | 100001    | 17           | \$157.61       | No           | -               | Demo Website Divisi                                                 | VIEW                  |
| A MANAGE DESERVICES                          | 08/12/2022     | 08/12/2022      | 100001    | 17           | \$53.98        | No           |                 | Demo Website Divisi                                                 | VIEW                  |
| W MANAGE PREFERENCES                         | 08/12/2022     | 08/12/2022      | 100001    | 17           | \$109.21       | No           | 100.00          | Demo Website Divisi                                                 | VIEW                  |
| CLEAR APPLY<br>© 2022 J.P. Morgan Chase & Co | Page Size _25  | ~               |           |              |                |              | Contact         | 1 to 25 of 102 《 < Page 1 of<br>Us Security & Privacy C Terms and 1 | 5 > »<br>Conditions 🗗 |

Correspondence Search

Lockbox Search

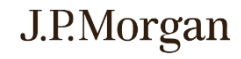

| ilter ≉ ×                            | Search Heal    | thcare         |           |              |              | 1              |                | GRID HELP () 09/06/2022 3:06 PM | ET + EXPOR |
|--------------------------------------|----------------|----------------|-----------|--------------|--------------|----------------|----------------|---------------------------------|------------|
| Filter Preferences Currently Applied | BATCH TRANSA   | CTION PATIENT  | FILTERS   |              |              | T              | Showing La     | t 30 Days Q. Search Batches     |            |
| itch View Range                      | Batch Date 斗 🗄 | Process Date : | Lockbox : | Batch Number | Batch Amount | Returned ERA 🗄 | Payer :        | Division : Notes :              | Details    |
| ast 30 Days 🗸                        | 09/06/2022     | 09/06/2022     | 1720      | 17           | \$3,520.86   | No             | 100            | Demo Website Divisi             | VIEW       |
| rch Data Panga                       | 09/02/2022     | 09/02/2022     | 100001    | 17           | \$346.36     | No             | 100            | Demo Website Divisi             | VIEW       |
| rart Date - Fod Date                 | 09/02/2022     | 09/02/2022     | 1720      | 17           | \$1,930.20   | Yes            |                | Demo Website Divisi             | VIEW       |
|                                      | 09/02/2022     | 09/02/2022     | 1720      | 17           | \$676.87     | No             | 100            | Demo Website Divisi             | VIEW       |
| ision                                | 09/02/2022     | 09/02/2022     | 1720      | 18           | \$1,177.60   | No             |                | Demo Website Divisi             | VIEW       |
|                                      | 09/02/2022     | 09/02/2022     | 1720      | 18           | \$51,077.00  | No             | 100            | Demo Website Divisi             | VIEW       |
|                                      | 08/17/2022     | 08/17/2022     | 1720      | 1948         | \$1,412.14   | No             | 100            | Demo Website Divisi             | VIEW       |
| kbox                                 | 08/12/2022     | 08/12/2022     | 100001    | 17           | \$375.50     | No             |                | Demo Website Divisi             | VIEW       |
|                                      | 08/12/2022     | 08/12/2022     | 100001    | 17           | \$154.53     | No             |                | Demo Website Divisi             | VIEW       |
| ch Number                            | 08/12/2022     | 08/12/2022     | 100001    | 17           | \$154.36     | No             |                | Demo Website Divisi             | VIEW       |
|                                      | 08/12/2022     | 08/12/2022     | 100001    | 17           | \$258.18     | No             | Section 1988   | Demo Website Divisi             | VIEW       |
|                                      | 08/12/2022     | 08/12/2022     | 100001    | 17           | \$55.16      | No             |                | Demo Website Divisi             | VIEW       |
| tch Amount                           | 08/12/2022     | 08/12/2022     | 100001    | 17           | \$74.08      | No             | Reasonable and | Demo Website Divisi             | VIEW       |
|                                      | 08/12/2022     | 08/12/2022     | 100001    | 17           | \$157.61     | No             | -              | Demo Website Divisi             | VIEW       |
| MANAGE DEEEDENGES                    | 08/12/2022     | 08/12/2022     | 100001    | 17           | \$53.98      | No             |                | Demo Website Divisi             | VIEW       |
| MANAGE PREFERENCES                   | 08/12/2022     | 08/12/2022     | 100001    | 17           | \$109.21     | No             |                | Demo Website Divisi             | VIEW       |

1. In Healthcare Link, the Batch search data table contains a column for Returned ERA. Users can filter the column according to the report needed for the Returned ERA information.

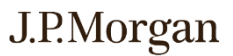

## FAQs

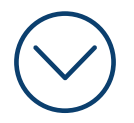

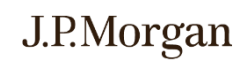

13 / Copyright © 2023 JPMorgan Chase & Co. All rights reserved.

## FAQs

- How will I log in, going forward? Log in to J.P. Morgan Access® via this URL, <u>https://access.jpmorgan.com</u>. Click this link to view the login steps. Security Admins (SAs) will be required to use a soft token, a User ID and password.
- Will my historical data be transferred over to the new UI? Yes, all the historical data will be available.
- What is the retention period for images?

The retention period will not change: Images will be retained for 10 years.

#### > What can I expect to receive as part of the process of logging into J.P. Morgan Access®?

- Existing J.P. Morgan Access<sup>®</sup> SAs and users will be able to log in via J.P. Morgan Access<sup>®</sup> using existing log in credentials.
- New J.P. Morgan Access<sup>®</sup> SAs and users will receive one-time automated emails on their migration date with a J.P. Morgan Access<sup>®</sup> User ID and temporary password. SAs will also receive a text message with soft token credentials.

#### > How do I manage entitlements for users in J.P. Morgan Access®?

For any J.P. Morgan Access<sup>®</sup> specific setups or questions, click on **Help** within the J.P. Morgan Access<sup>®</sup> portal, navigate to Administration, then reference the various user guides. The entire user guide can be downloaded via the upper right corner by clicking on Download User Guide.

#### What browser(s) can I leverage for Healthcare Link?

Google Chrome, Mozilla Firefox, and Microsoft Edge. Healthcare Link will not be accessible through Safari and IE11.

#### > How would I export data from a screen?

Any view can be exported by selecting export on the top right of the screen(s). Output format will be an Excel spreadsheet.

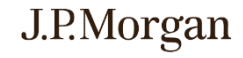

## FAQs

- Where do I find the ACH Report, to reconcile between my bank deposits and my PAS? The ACH Report is part of the Deposit Detail Report, within the Reports module.
   Why would I not see specific screens as shown in the User Guide, i.e. within the Dashboard or specific screens? Screens are based on Entitlements granted.
   An Enhanced User or a Treasury User can view the Dashboard. The widgets / graphs included in the dashboard and other screens available to users are contingent upon what screens the user has been granted entitlements to. An Enhanced User can assign items to other users.
   A Basic User can view work that is assigned.
   A Restricted Patient User can access Patient Search screens only.
   Where do I find the file details for a distributed file, EPIC files and Image files? (Previously it was found in Search by Batch) The file name and distribution date associated with the Returned ERA, can be viewed via the Outbound File Report.
- Where do I find the Lockbox Report, showing me all the files scanned and transferred from a lockbox into HCL? The Lockbox details are included in the Deposit Detail Report, within the Reports module.

Where do I find all the Incoming 835 remittance files, and other files we send to JPMC? The Inbound Files (the files clients send to JPMC) are found within the Reports module. You can view all Inbound EOBs, PAS and BAI files at a glance to see what came in and when.

#### Where do I find the 835 payment details, 835 splits and the Outbound files?

The Outbound Files are found within the Reports module. You can view all files that are "outbound" to verify that HCL has process the Inbound file and have reconciled payments and remittances.

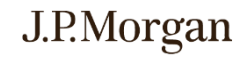

## Glossary

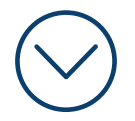

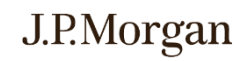

16 / Copyright © 2023 JPMorgan Chase & Co. All rights reserved.

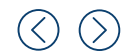

## Glossary

This glossary provides users of Healthcare Link with a common understanding of the terms and acronyms used in daily operations.

| Term/Acronym                 | Description                                                                                                    |
|------------------------------|----------------------------------------------------------------------------------------------------|
| ACH                          | Automated Clearing House. A check clearing facility operated for the convenience of the banks in a particular region, generally through the regional Federal Reserve bank. Automated clearing houses electronically process interbank credits and debits. They may also handle the electronic transfer of government securities and client services such as the automatic deposit of clients' wages, direct deposit of Social Security checks, and pre-authorized payments of bills by banks. |
| Account Number               | Number encoded on checks (or other documents) to identify the holder of the bank account number.                                                                                                    |
| Artificial Intelligence (AI) | Machine learning is an application of artificial intelligence that provides systems the ability to learn without being explicitly programmed. JPMorgan Chase applies AI to enhance the Optical Character Recognition (OCR) engine for the most advanced paper EOB conversion technology currently available.                                                                                                    |
| Assignee                     | The person in which the item is assigned to. Assignee name is displayed.                                                                                                    |
| Assigned Date                | The date the task is assigned by the Enhanced User.                                                                                                    |
| Assigned By                  | The name of the individual who assigned the item.                                                                                                    |
| Batch                        | Number of items (i.e., scanned images in the lockbox) processed at one time to form a bundle of work.                                                                                                    |
| Batch Amount                 | The dollar amount of all checks within the batch.                                                                                                    |
| Batch Date                   | The date on which the batch was created by the J.P. Morgan lockbox or image vendor.                                                                                                    |
| Batch/Deposit Date           | The date on which the batch was created by the J.P. Morgan lockbox or image vendor OR the date on which the check was deposited.                                                                                                    |
| Batch Number                 | The number assigned to a batch by J.P. Morgan.                                                                                                    |

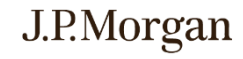

## **Glossary** (cont.)

| Term/Acronym | Description                                                                                                    |
|--------------|----------------------------------------------------------------------------------------------------|
| Check Date   | The date on which the check was written.                                                                                                    |
| Claim Count  | The number of processed claims. Only applicable for EOB conversion clients.                                                                                                    |
| Create Date  | The date the batch was processed by Lockbox or the date the native 835 was received.                                                                                                    |
| Credit       | Payment received by the provider from the payer / insurer.                                                                                                    |
| DDA          | Demand Deposit Account. Checking account where funds can be withdrawn at any time without prior notice to the bank.                                                                                                    |
| Deposit Date | Date on which the check was deposited.                                                                                                    |
| Division     | A particular site or department within the provider's organization.                                                                                                    |
| Due Date     | In Manual Posting, when an Enhanced User assigns an item, they can choose to have a due date for when the item needs<br>to be posted.                                                                                                    |
| EDI          | Electronic Data Interchange (EDI). The electronic exchange of routine business transactions. These transactions include such documents as purchase orders, invoices, inquiries, planning, acknowledgment, pricing, order status, scheduling, test results, shipping and receiving, payments, and financial reporting. EDI permits hundreds of unrelated companies to communicate and process business transactions electronically. |
| EFT          | Electronic Funds Transfer. The transfer of money initiated through electronic terminal, automated teller machine, computer, telephone, or magnetic tape.                                                                                                    |
| ЕОВ          | Explanation Of Benefits: Document specifying the outcome of a claim submitted to an insurer by a provider. The document explains why certain charges were discounted, what was covered by insurance, why a claim was denied, etc. The insurer/payer sends the document to the provider and the patient. EOBs are typically paper documents, but can be sent electronically by the insurer to the provider.                         |

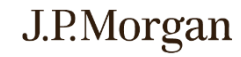

## **Glossary** (cont.)

| Term/Acronym           | Description                                                                                                    |
|------------------------|----------------------------------------------------------------------------------------------------|
| ERA                    | Electronic Remittance Advice. The name (given by insurers) to the electronic file, which gets posted to the provider.                                                                                                    |
| File Name              | The file name for the 835, Epic, BAI, or Indexed Image file.                                                                                                    |
| ΗΙΡΑΑ                  | Health Insurance Portability and Accountability Act of 1996.                                                                                                    |
| Items Posted           | When viewing by batch, a user can see total items in the batch and number of items posted within the batch.                                                                                                    |
| Latest Notes           | The most recent notes the user entered while working on the assigned task.                                                                                                    |
| Lockbox                | A receivables service that includes collection of checks from a designated P.O. Box, remittance, and processing of payments. Lockboxes are also known as sub-accounts, as they are linked to a DDA for pricing and billing purposes. |
| Lockbox Number         | The number of the J.P. Morgan lockbox used to process the paper documents (i.e., remittance advice, explanation of benefits) from the insurer.                                                                                       |
| Modifier               | A code used to further define a medical procedure or service.                                                                                                    |
| Negotiated Charge      | The amount the insurer has negotiated to pay the provider for a particular service/procedure.                                                                                                    |
| OCR                    | Optical Character Recognition. Refers to the printed scan line of information on the bottom line of documents that is read with an optical reader.                                                                                   |
| PAS                    | Patient Accounting System.                                                                                                    |
| Patient Account Number | A unique number associated with the patient.                                                                                                    |
| Patient Responsibility | The amount the patient must pay the provider, as specified on the contract between the patient and the payer / insurer.                                                                                                    |
| Payable Amount         | The amount payable by the payer / insurer, i.e., the negotiated charge less any deductions such as patient responsibility, company payment, secondary payer / insurer amount, etc.                                                   |

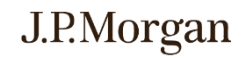

## **Glossary** (cont.)

| Term/Acronym         | Description                                                                                                    |
|----------------------|----------------------------------------------------------------------------------------------------|
| Payer                | The name of the insurer.                                                                                                    |
| Payment Number       | A written order to a bank to pay another party the amount specified from funds on deposit.                                                                                                    |
| Payment Amount       | The amount of the payment in dollars.                                                                                                    |
| Post(ed) Date        | The date on which a batch, check, or transaction was posted.                                                                                                    |
| Returned ERA         | 835 files returned to client.                                                                                                    |
| Search Criteria Pane | On some screens (e.g., the <i>Image Search by Check, Patient, Batch,</i> or <i>Lockbox (Tree View)</i> screens), the <i>Reports</i> pane expands to hide the <i>Search Criteria</i> (and <i>Alerts</i> ) panes to increase the space available for viewing the report data. To re-<br>display the <i>Search Criteria</i> pane, re-size the panes by clicking the small arrow on the dividing line to expand the pane. |
| Site                 | The location of a particular division or department within the provider's organization.                                                                                                    |
| Total Items          | Total Items in batch                                                                                                    |

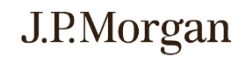

#### **Contacting Technical Support**

J.P. Morgan Client Services & Technical Support associates are ready to assist you with all your technical and general inquires. Support telephone numbers appear on the J.P. Morgan Access®login screen under Client Resources. The Regional Help Desk Phone Numbers are listed

For issues logging into J.P. Morgan Access® please contact the Solutions Center at 866-872-3321 and select Menu Option 1. For all other Healthcare Link inquiries, please contact your Client Service Representative

Notwithstanding anything to the contrary, the statements in this material is confidential and proprietary to J.P. Morgan and is provided for your general information only. It is subject to change without notice and is not intended to be legally binding. All services described in this guide are subject to applicable laws and regulations and service terms. Not all products and services are available in all locations. Eligibility for particular products and services will be determined by JPMorgan Chase Bank, N.A. or its affiliates. J.P. Morgan makes no representation as to the legal, regulatory or tax implications of the matters referred to in this guide. Any products, services, terms or other matters described herein (other than in respect of confidentiality) are subject to, and superseded by, the terms of separate legally binding documentation and/or are subject to change without notice.

J.P. Morgan is a marketing name for the J.P. Morgan Payments businesses of JPMorgan Chase Bank, N.A. and its affiliates worldwide.

JPMorgan Chase Bank, N.A. Member FDIC. JPMorgan Chase Bank, N.A., organized under the laws of U.S.A. with limited liability.

©2023 JPMorgan Chase & Co. All rights reserved.

08062020\_DR

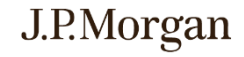